## Configuração de VPN no telefone IP SPA525G/SPA525G2

## Objetivo

Este documento mostra o procedimento para configuração de VPN nos telefones IP SPA525G/SPA525G2. A VPN pode ser usada para se conectar com segurança de um local externo à rede local.

## Dispositivos aplicáveis

SPA 525G SPA 525G2

## Configuração de VPN.

Etapa 1. Pressione o botão **Setup** no telefone. O menu *Information and Settings* (*Informações e configurações*) é exibido.

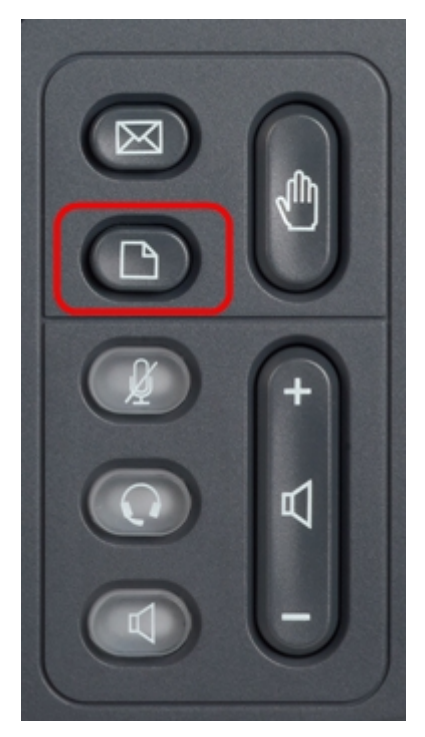

Etapa 2. Use as teclas de navegação e role para baixo até Network Configuration (Configuração de rede). Pressione a tecla de função **Select (Selecionar)**. O menu *Network Configuration (Configuração de rede)* é exibido.

| 01/04/12 01:39p 🕂 |                       | Angela Martin |  |
|-------------------|-----------------------|---------------|--|
| Info              | ormation and Settings |               |  |
| 1                 | Call History          |               |  |
| 2                 | Directories           |               |  |
| 3                 | Network Configuration | <b>*</b>      |  |
| 4                 | User Preferences      |               |  |
| 5                 | Status                |               |  |
| 6                 | CME Services          | ×             |  |
|                   | LAB                   |               |  |
|                   | Select                | Exit          |  |

Etapa 3. Para configurar a VPN, com a opção VPN selecionada, pressione a tecla de navegação **seta para a direita**. O menu *VPN settings (Configurações de VPN*) será aberto.

| 01/04/12 01:39p 📥 |                        | Ang                                                                                                    | Angela Martin   |  |
|-------------------|------------------------|----------------------------------------------------------------------------------------------------|-----------------|--|
| Net               | work Configuration     |                                                                                                    |                 |  |
| 1                 | Wi-Fi                  | Image: A start of the start of the start |                 |  |
| 2                 | Wi-Fi Configuration    |                                                                                                    |                 |  |
| 3                 | Connection Type        | DHCP                                                                                                    | > 🕋             |  |
| 4                 | Static IP Address Sett | ings                                                                                                    | ▶ 🕋             |  |
| 5                 | VPN                    |                                                                                                    | <b>&gt;&gt;</b> |  |
| 6                 | Web Server             |                                                                                                    | ×               |  |
|                   | LAB                    |                                                                                                    |                 |  |
|                   | Set                    |                                                                                                    | Back            |  |

Etapa 4. Os campos são explicados da seguinte maneira. Cada campo em que os caracteres devem ser inseridos tem a tecla de função e a tecla de função delChar. A tecla de função opcional quando pressionada dá a opção de digitar o tipo de caracteres, como números, endereço IP, código de estrela. O botão delChar pode ser pressionado para excluir um caractere.

Servidor VPN — Insira o endereço IP do servidor VPN a ser conectado. Pressione a tecla de navegação **seta para baixo** para chegar à próxima opção.

Nome de usuário — Insira o Nome de usuário que será usado para autenticar ao conectarse ao servidor VPN. Pressione a tecla de navegação **seta para baixo** para chegar à próxima opção.

Password (Senha) — Insira a senha que será usada para autenticar ao conectar-se ao servidor VPN. Pressione a tecla de navegação **seta para baixo** para chegar à próxima opção.

Grupo de Túneis — Normalmente não é necessário. Se estiver definido para o Servidor VPN, insira o Grupo de Túneis. Pressione a tecla de navegação **seta para baixo** para chegar à próxima opção.

· Conectar na inicialização — Isso pode ser ativado pressionando a tecla de navegação seta para a direita. Isso permitirá que o telefone se conecte ao servidor VPN sempre que o telefone for inicializado.

Ativar conexão — Isso ativará a conexão.

| 01/04/12 01:39p |             | Angela Martin |      |  |
|-----------------|-------------|---------------|------|--|
| VPN Settings    |             |               |      |  |
| VPN Ser         | ver         |               |      |  |
| User Na         | me          |               |      |  |
| Passwoi         | rd          |               |      |  |
| Tunnel (        | Group       |               |      |  |
| Connec          | t on Bootup | -             |      |  |
| Enable (        | Connection  | -             | ×    |  |
| LAB             |             |               |      |  |
| Option          | Set         | delChar       | Back |  |

Etapa 5. Quando a configuração estiver concluída, pressione a tecla de função **Back (Voltar)** para voltar ao menu anterior Network Configuration (Configuração de rede).